# Step 1: Go to www.cuexamwindow.in and click on CBCS

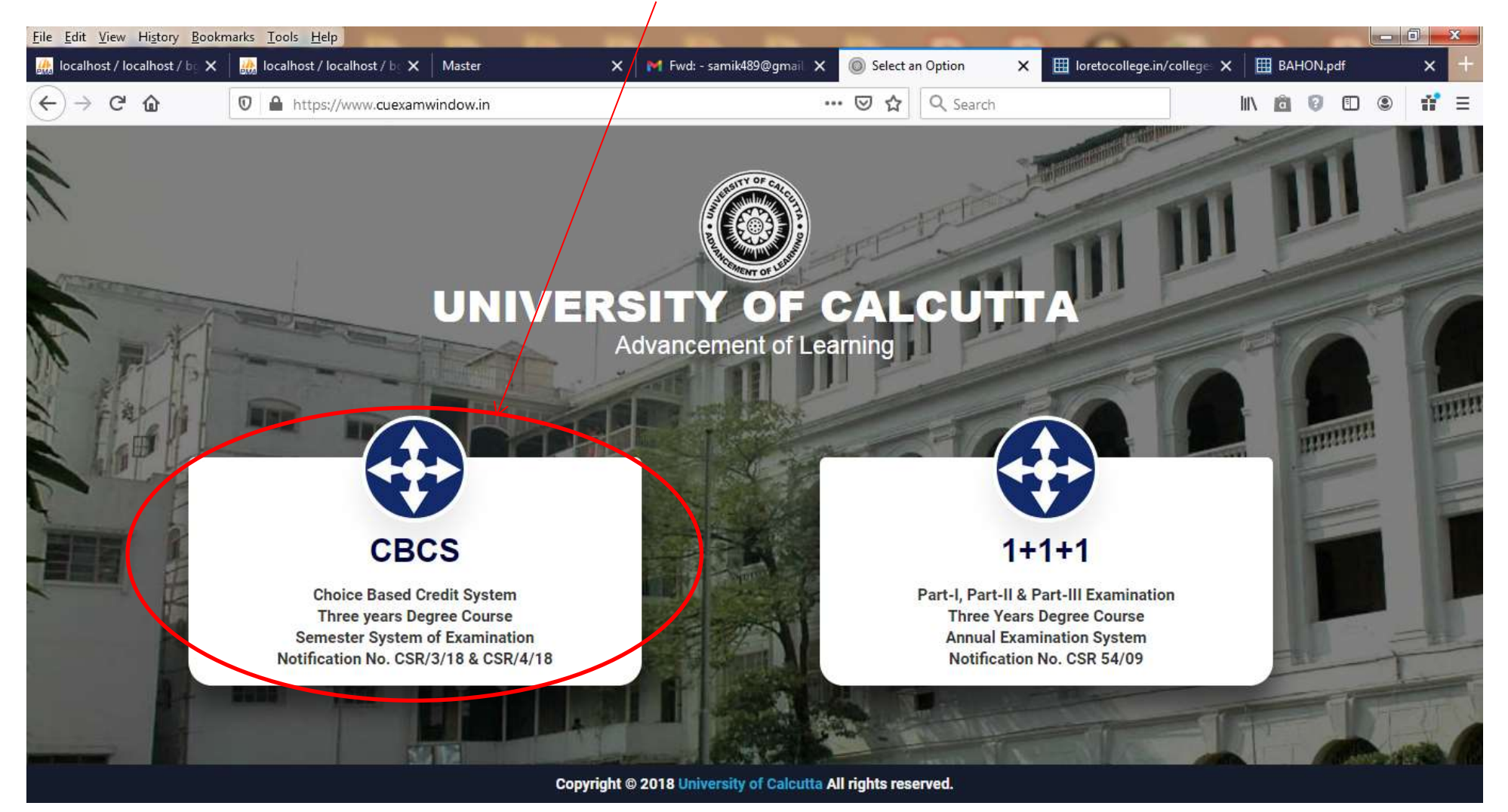

# Click on B.A. / B.Sc.

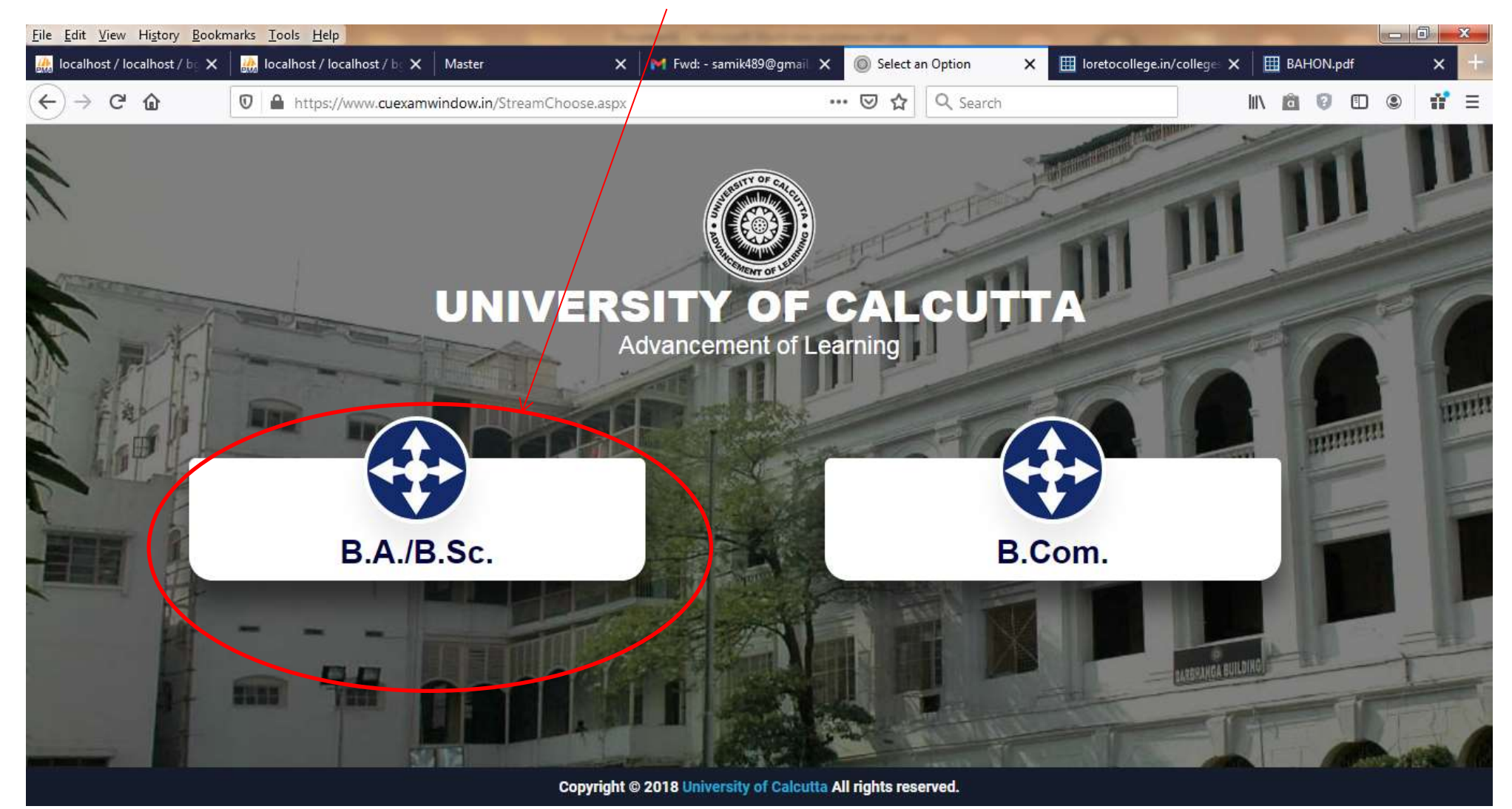

### **Click on Semester-I**

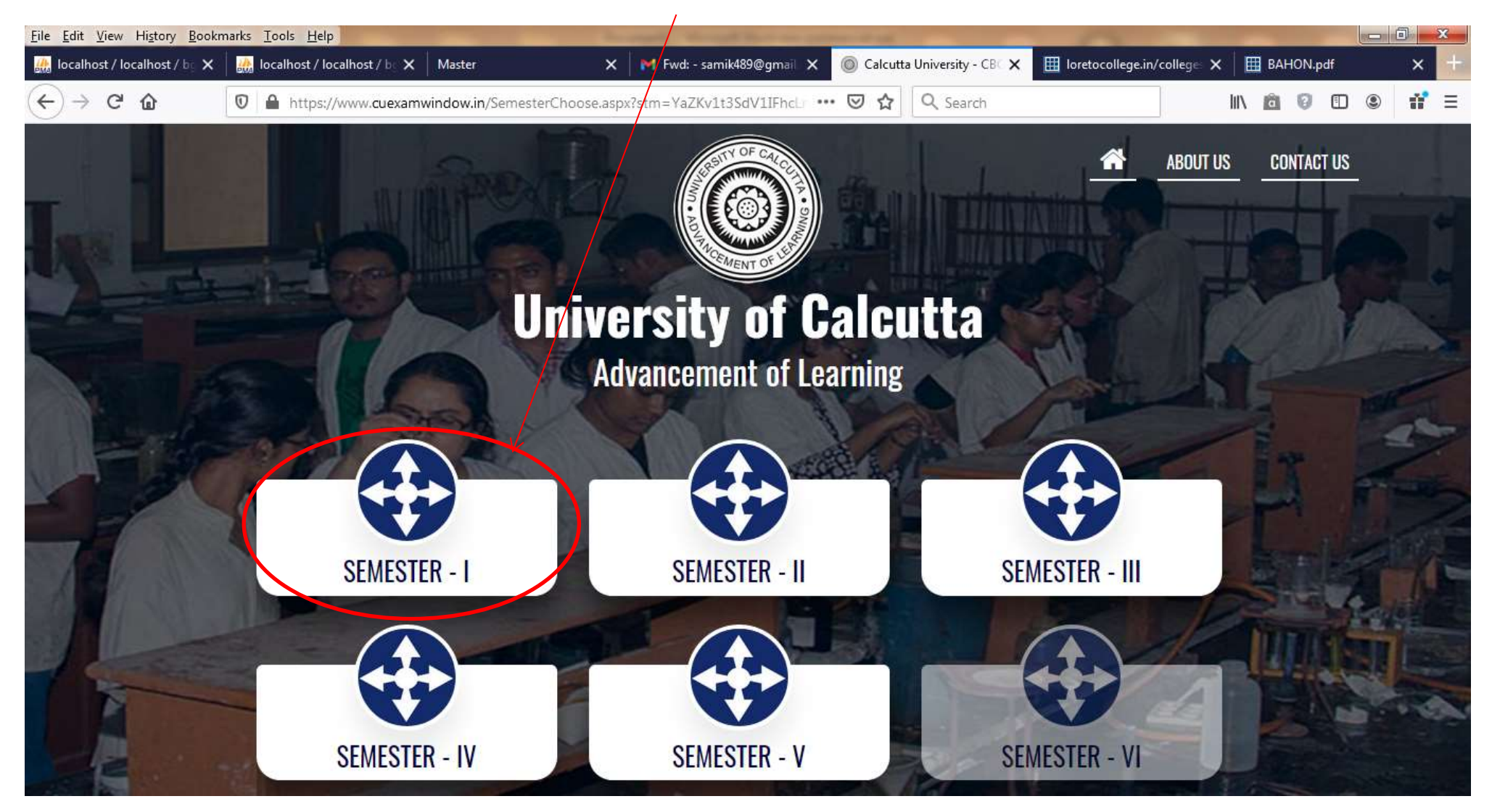

# **Click on Form Submission**

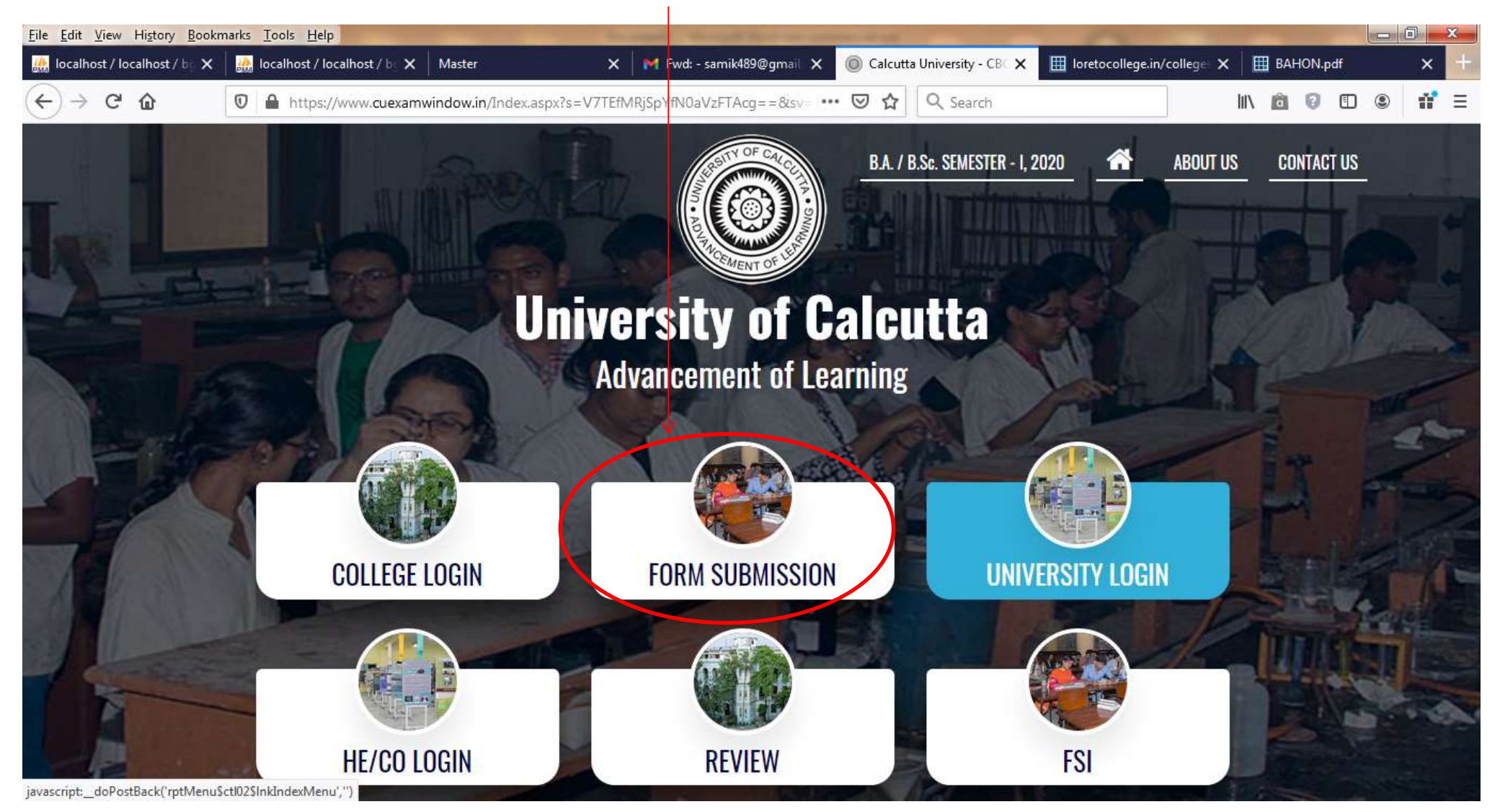

# Enter your Registration No and Type the First 3 Characters of your name

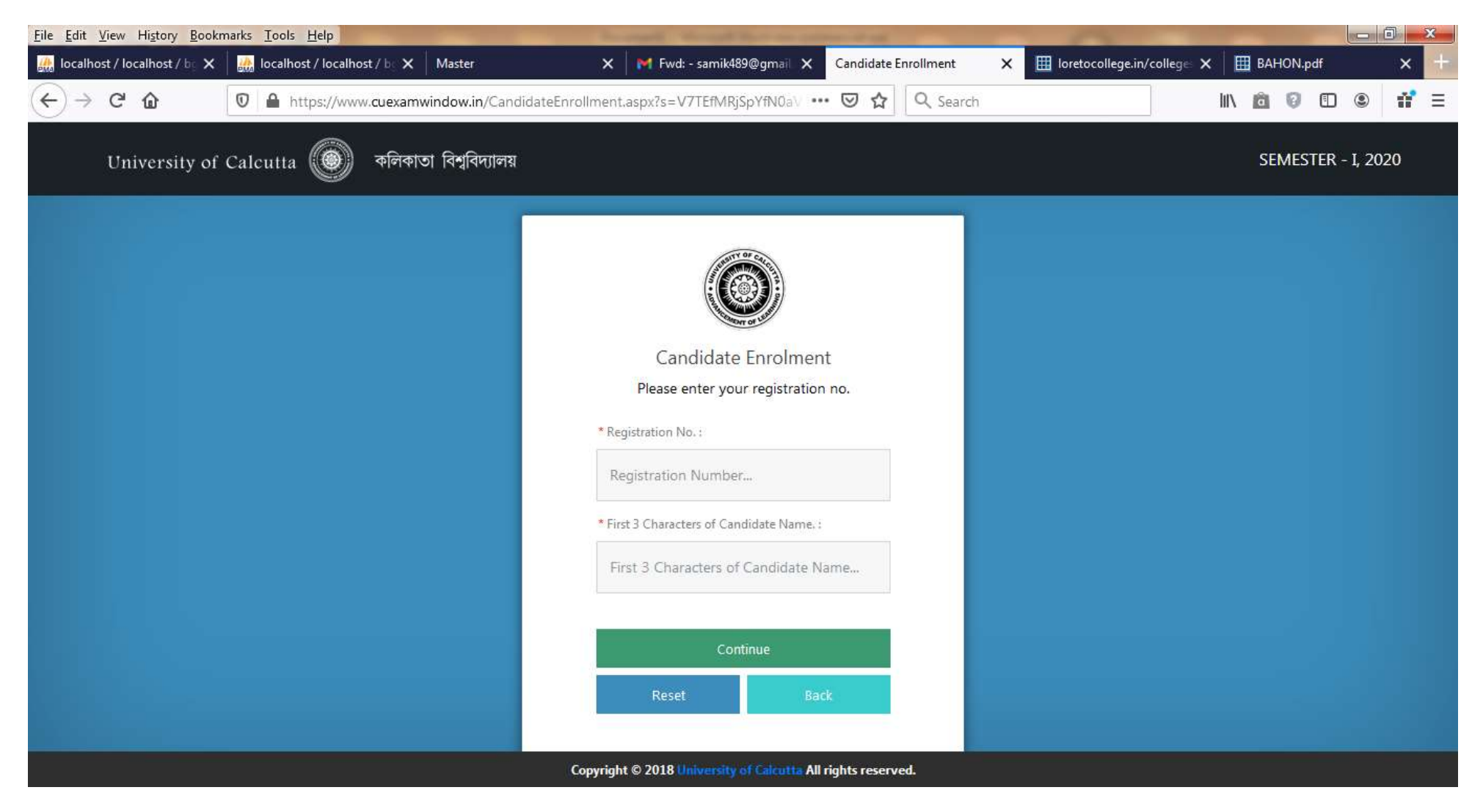

### THIS IS ONLY A SAMPLE ENTRY!

### PLEASE ENTER YOUR REG.NO. & THE FIRST 3 CHARACTERS OF YOUR NAME

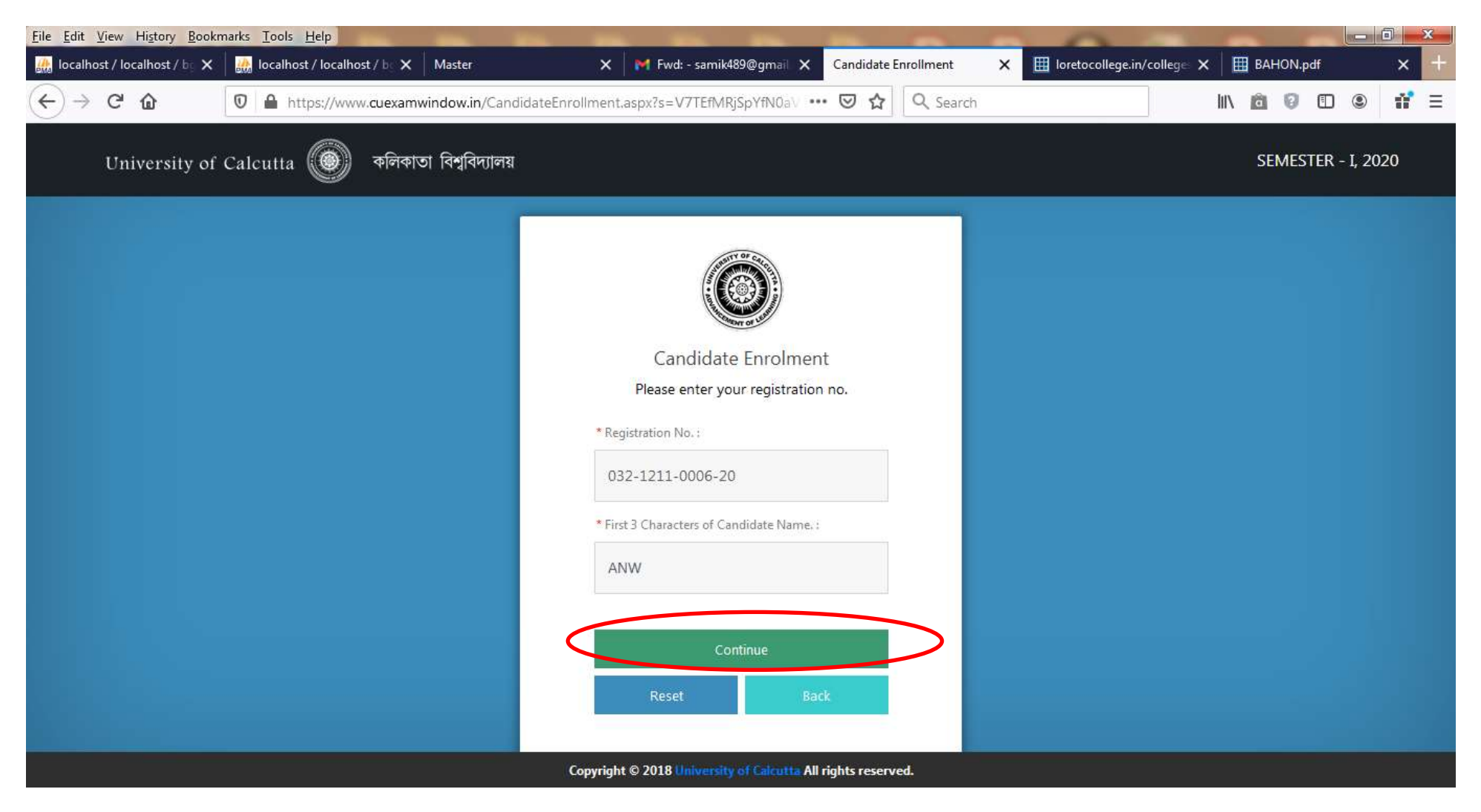

### Your Name and Semester will appear, Click on Continue

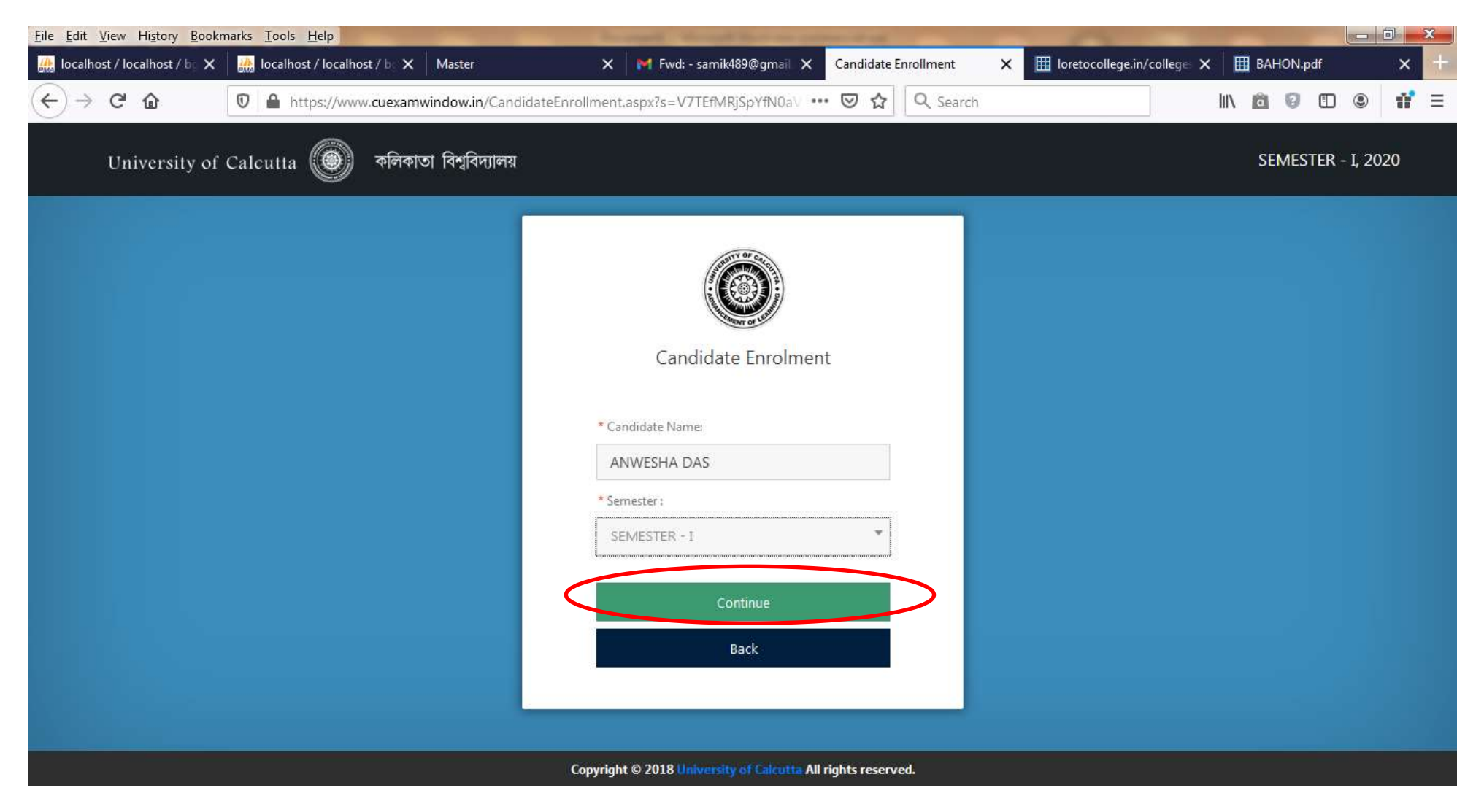

# Your details will appear, you may correct your address, DOB, Mobile, Email (email is blank for all), in case of any error

| Registration Number                                                              |                 | Candidate Name                         |      |          | Father's/Guard     | ian's Name |       | and the second second se |
|----------------------------------------------------------------------------------|-----------------|----------------------------------------|------|----------|--------------------|------------|-------|----------------------------------------------------------------------------------------------------|
| 032-1211-0006-20                                                                 |                 | ANWESHA DAS                            |      |          | ANUP KUMAP         | R DAS      |       | 100                                                                                                    |
| ddress *<br>33/3/1, Peary Mohan Mukherjee Street,p.o-<br>belurmath.howrah,711202 |                 | Roll No.<br>202032-11-0006<br>Category |      |          | Stream             |            |       |                                                                                                    |
|                                                                                  |                 |                                        |      |          | B.A.               |            |       |                                                                                                    |
|                                                                                  |                 |                                        |      |          | Gender             |            |       | 1 and                                                                                                    |
|                                                                                  |                 | HONOURS                                |      |          | Female             |            |       |                                                                                                    |
| emester                                                                          | Date of Ritth * |                                        | Mohi | le *     |                    | E-Mail     |       |                                                                                                    |
| SEMESTER                                                                         | 31/03/2002      |                                        | 70   | 44811778 |                    |            |       | Anwesha Das.                                                                                                    |
| SEMESTER-1                                                                       | 31/03/2002      |                                        | 70.  | 44811778 |                    |            |       | Anwesha Das.                                                                                                    |
| SEMESTER - I  Subject Details  EDUCATION (EDCA)                                  | 31/03/2002      | ENGLISH (ENGG)                         | 70   | 44811778 | CAL SCIENCE (PLSG) |            | AE0C1 | Anwesha Das.                                                                                                    |

The Subjects highlighted are the subjects for Sem-1, in case of any discrepancy please contact the College Office

If everything is in order click on the Submit Button and Download the PDF form.

The form for General students will appear as given below:

(The form shown below is just a sample)

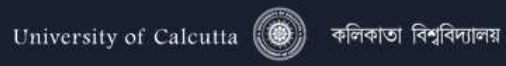

#### Candidate Enrolment Details - LORETO COLLEGE (032)

| egistration Number                      |                    | Candidate Name  |            | Father's/Gu    | ardian's Name |                                                   |                        |
|-----------------------------------------|--------------------|-----------------|------------|----------------|---------------|---------------------------------------------------|------------------------|
| 032-1211-0264-20                        |                    | AAKRITI BOKARIA |            | NARENDE        | A BOKARIA     |                                                   |                        |
| ddress *                                |                    | Roll No.        |            | Stream         |               |                                                   |                        |
| Avani Oxford Phase 2 Block 4 Flat 13a F | Floor 13 Kolikata- | 202032-12-0001  |            | В.А.           |               |                                                   | 1an                    |
| 700055,700055                           |                    | Category        |            | Gender         |               |                                                   | querey                 |
|                                         |                    | GENERAL         |            | Female         |               |                                                   |                        |
| emester                                 | Date of Birth *    |                 | Mobile *   |                | E-Mail        |                                                   | pil                    |
| SEMESTER - I                            | 10/11/1998         |                 | 9674425203 |                |               |                                                   |                        |
| Subject Details                         |                    |                 |            |                |               |                                                   |                        |
| Subject Details                         |                    |                 |            |                |               | Select two subjects as CC                         | and one subject as GE. |
| Subject Details                         |                    | _               |            |                |               | Select two subjects as CC                         | and one subject as GE. |
| EDUCATION (EDCG)                        |                    |                 |            | HISTORY (HISG) |               | Select two subjects as CC<br>AECC1<br>HINDI(HINM) | and one subject as GE. |
| EDUCATION (EDCG)                        |                    | ENGLISH (ENGG)  |            | HISTORY (HISG) |               | AECC1<br>HINDI(HINM)                              | and one subject as GE. |
| EDUCATION (EDCG)                        |                    | ENGLISH (ENGG)  |            | HISTORY (HISG) |               | Select two subjects as CC<br>AECC1<br>HINDI(HINM) | and one subject as GE. |
| EDUCATION (EDCG)                        |                    | ENGLISH (ENGG)  |            | HISTORY (HISG) |               | AECC1<br>HINDI(HINM)                              | and one subject as GE. |
| EDUCATION (EDOG)                        |                    | ENGLISH (ENGG)  |            | HISTORY (HISG) |               | AECC1                                             | and one subject as GE. |
| EDUCATION (EDCG)                        |                    | ENGLISH (ENGG)  |            | HISTORY (HISG) |               | Select two subjects as CC<br>AECC1<br>HINDI(HINM) | and one subject as GE. |
| EDUCATION (EDOG)                        |                    | ENGLISH (ENGG)  | II SUBMIT  | HISTORY (HISG) |               | Select two subjects as CC<br>AECC1<br>HINDI(HINM) | and one subject as GE. |

÷

E